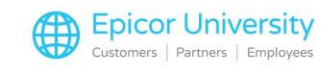

# Maintaining Serial Numbers Options and Security Bits

#### Options

Verify your settings on the following Option IDs prior to using the various serial number functions.

| ID   | SubSystem  | Description                                                            | Current Value                             | Kept By |
|------|------------|------------------------------------------------------------------------|-------------------------------------------|---------|
| 8988 | POS        | Show only the serial #'s for this store when selling a serialized item | Y=Show only the serial #'s for this store | Store   |
| 8989 | PURCHASING | Allow adding temporary serial #'s during receiving?                    | Yes                                       | System  |
| 8990 | POS        | Require Store when adding Serial #'s                                   | Yes                                       | System  |

### Eagle Software Release 27.1 and Higher

| ID   | SubSystem | Description                                                            | Current Value           | Kept By |
|------|-----------|------------------------------------------------------------------------|-------------------------|---------|
| 1787 | INVENTÖRY | Allow system to auto generate a Serial # if one does not exist         | No                      | System  |
| 1788 | POS       | Serial # required before invoicing                                     | No                      | System  |
| 1789 | INVENTÓRY | Allow duplicate serial numbers in Inventory?                           | Yes                     | System  |
| 3074 | INVENTÓRY | Physical Inventory - Count serialized items by Serial Number           | Yes                     | System  |
| 5818 | INVENTORY | Default price label format used for printing from Serial # Maintenance | Trigger Tag Avery 22802 | System  |

Option 1787 "Allow system to auto generate a Serial # if one does not exist" permits you to have the system generate a unique serial number for tracking purposes when an item has no known serial number. It applies to both selling serialized items in POS as well as receiving serialized items in MPO. It can also be used when creating a Service Order for an item which has no serial number and Option 9242 is set to S.

When set to Yes, the POS or receiving clerk will be able to select "No Serial Number (NSN)" or type NSN into the Serial Number field and the system will automatically generate a serial number for that item. The format of the serial number is NSN followed by a 10 digit number. This serial number is added to the item's list of serial numbers in IMU and therefore has all the tracking of a normal serial number.

Option 1788 "Serial # required before invoicing" set to Yes allows you to enforce that each serialized item sold in POS has a serial number entered before the sale can be completed. Use this option if you special order serialized items where the serial number is not known until the item has been received. Or for transfers where the serial number won't be known until the stock has been picked for transfer. This option is recommended if your practice is to enter the serial number before invoicing serialized items on POS sales, orders, special orders, or transfers.

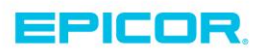

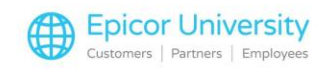

Previously a serial number had to be unique. Option 1789 "Allow duplicate serial numbers in Inventory?" allows you to have the same serial number in Eagle more than once as long as each instance is assigned to a different SKU. Set Option 1789 to Yes if:

- You encounter the same serial number being assigned to different items. Manufactures do not have any restrictions when assigning serial numbers, so it is conceivable that the same serial number could exist on completely different items.
- You sell serialized items which you later take in for trade-in. The serial number will need to exist on both the original SKU as well as on the trade-in SKU. Therefore, if you take trade-ins you'll want to set option 1789 to Yes. (Refer to Option 8716 "Prefix of template SKU used for trade-ins" and the online help for details on Eagle's existing Trade-In feature.)

The Serial Number Viewer (SNV) is a new viewer which displays serial numbers for a specific SKU or for all SKUs. View serial numbers based on their status: Available, Sold, or All. For multi-store customers with Option 8990 "Require Store when adding Serial #'s" set to Yes, you can see the serial numbers of a specific store or all stores.

Set the new Option 3074 "Physical Inventory - Count serialized items by Serial Number" to Yes if you want cycle counts and inventory adjustments in the Physical Inventory subsystem to be done by serial number.

Set Option 5818 "Default price label used for printing from Serial # Maintenance" to the label format you want to be used when printing labels for serial numbers entered in receiving. For firearms you can print a trigger tag using one of these 3 new label formats we've added:

- 1. Trigger Tag Avery 22802
- 2. Trigger Tag Avery 22802 UPC
- 3. Trigger Tag Avery 22802 UPC SERIAL

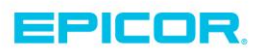

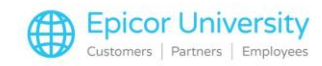

## **Security Bits**

| Number | Sub System | Program | Capability                                                               | Authorized |
|--------|------------|---------|--------------------------------------------------------------------------|------------|
| 219    | INVENTORY  | INV MNT | View and add serial numbers                                              | Yes        |
| 231    | INVENTORY  |         | Allow UPC/alternate part number report                                   | Yes        |
| 584    | POS        | POS     | Change Serial Number in Quick Recall for Tally-S items                   | Yes        |
| 655    | PURCHASING | PUR&REC | Allow adding serial #'s during Receiving or at Point-Of-Sale             | Yes        |
| 1,003  | INVENTORY  |         | Ability to change serial numbers                                         | Yes        |
| 1,004  | INVENTORY  |         | Ability to delete serial numbers                                         | Yes        |
| 1,143  | POS        |         | (MO)Invoice a POS transaction with serialized item(s) without a serial # | No         |
| 1788   | POS        |         | Serial # required before invoicing                                       | Yes        |

For best accuracy when using the features found on Eagle Software Release 27.1 and higher, Epicor recommends no longer allowing POS clerks to add serial numbers in POS by setting security bit 655 "Allow adding serial #'s during Receiving or at Point-Of-Sale" to No.

New security bits 1003 "Ability to change serial numbers" and 1004 "Ability to delete serial numbers" work along with existing bits 219 "View and add serial numbers" and 231 "Allow UPC/alternate part number report (RAP)" to ensure only employees with the proper security can add, change, and delete serial numbers. Set security bit 1143 "(MO) Invoice a POS transaction with serialized item(s) without a serial #" to No and Option 1788 "Serial # required before invoicing" to Yes.

You must have security bit 584 to change the serial number.

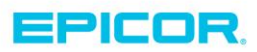

The contents of this document are for informational purposes only and are subject to change without notice. Epicor Software Corporation makes no guarantee, representations or warranties with regard to the enclosed information and specifically disclaims, to the full extent of the law, any applicable implied warranties, such as fitness for a particular purpose, merchantability, satisfactory quality or reasonable skill and care. This document and its contents, including the viewpoints, dates and functional content expressed herein are believed to be accurate as of its date of publication. The usage of any Epicor software shall be pursuant to the applicable end user license agreement and the performance of any consulting services by Epicor personnel shall be pursuant to applicable standard services terms and conditions. Usage of the solution(s) described in this document with other Epicor software or third party products may require the purchase of licenses for such other products. Epicor, the Epicor logo, and are trademarks of Epicor Software Corporation, registered in the United States and other countries. All other marks are owned by their respective owners. Copyright © 2016 Epicor Software Corporation. All rights reserved.

### **About Epicor**

Epicor Software Corporation drives business growth. We provide flexible, industry-specific software that is designed around the needs of our manufacturing, distribution, retail, and service industry customers. More than 40 years of experience with our customers' unique business processes and operational requirements is built into every solution—in the cloud, hosted, or on premises. With a deep understanding of your industry, Epicor solutions spur growth while managing complexity. The result is powerful solutions that free your resources so you can grow your business. For more information, connect with Epicor or visit www.epicor.com.

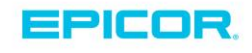

#### Corporate Office

804 Las Cimas Parkway Austin, TX 78746 USA Toll Free: +1.888.448.2636 Direct: +1.512.328.2300 Fax: +1.512.278.5590

Latin America and Caribbean Blvd. Antonio L. Rodriguez #1882 Int. 104 Plaza Central, Col. Santa Maria Monterrey, Nuevo Leon, CP 64650 Mexico Phone: +52.81.1551.7100 Fax: +52.81.1551.7117 Europe, Middle East and Africa No. 1 The Arena Downshire Way Bracknell, Berkshire RG12 1PU United Kingdom Phone: +44.1344.468468 Fax: +44.1344.468010 
 Asia
 238A
 Thomson Road #23-06

 Novena Square Tower A
 Singa pore 307684
 Singa pore

 Singa pore
 +65.6333.8121
 Fax:
 +65.6333.8131

Australia and New Zealand Suite 2 Level 8.

100 Pacific Highway North Sydney, NSW 2060 Australia Phone: +61.2.9927.6200 Fax: +61.2.9927.6298